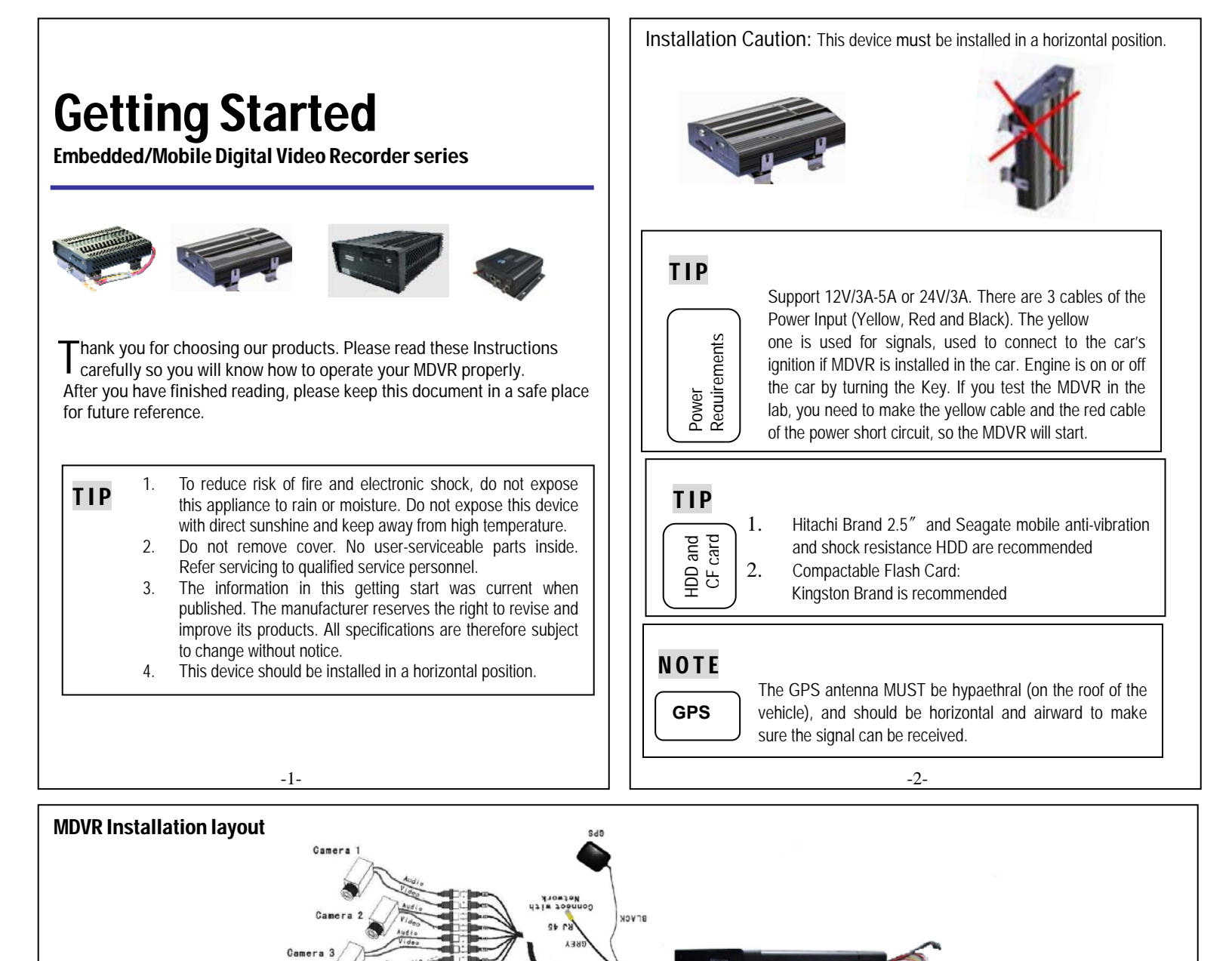

TV monitor

2TV monit

R \$232B R \$232C R \$2320 Live view online
NO menu setti
NO advertise

## Input Bridal DB37 (Video/Audio IN/ Sensor Input)

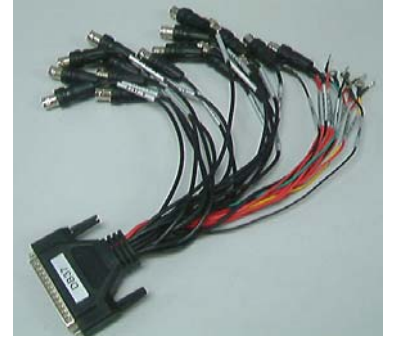

| Description                             |                                                                                                    |                                                                                                    |
|-----------------------------------------|----------------------------------------------------------------------------------------------------|----------------------------------------------------------------------------------------------------|
| Video input for camera number 1/2/3/4   |                                                                                                    |                                                                                                    |
| Video input for camera number 5/6/7/8 - | Only for                                                                                                    | 8ch                                                                                                    |
| Audio input for camera number 1/2/3/4   |                                                                                                    |                                                                                                    |
| Audio input for camera number 5/6/7/8   | Only fo                                                                                                    | r 8ch                                                                                                    |
| Description                             |                                                                                                    |                                                                                                    |
| Sensor 1-8 (0~36 V) input               |                                                                                                    |                                                                                                    |
| Enable the Analog to Digital input      |                                                                                                    |                                                                                                    |
| Connect with Speed Sensor               |                                                                                                    |                                                                                                    |
|                                         | Video input for camera number 1/2/3/4<br>Video input for camera number 5/6/7/8 —<br>Audio input for camera number 1/2/3/4<br>Audio input for camera number 5/6/7/8 —<br>Description<br>Sensor 1-8 (0~36 V) input<br>Enable the Analog to Digital input<br>Connect with Speed Sensor | Video input for camera number 1/2/3/4<br>Video input for camera number 5/6/7/8 Only for<br>Audio input for camera number 5/6/7/8 Only for<br>Description<br>Sensor 1-8 (0~36 V) input<br>Enable the Analog to Digital input<br>Connect with Speed Sensor |

Format the HDD of the MDVR. ( [Setup ]  $\rightarrow$  [System ]  $\rightarrow$  [HDD

Setup the schedule of recording. ( [Setup]  $\rightarrow$  [Schedule]  $\rightarrow$  Date,

Gather the following from the LAN/Router: Static IP address, Subnet mask,

Gateway.(Note: The internal IP derives from the LAN/router. IP address

MUST be unique or an unused IP address. From a computer connected to the LAN/router type IP configuration from a command prompt. This will give

you the gateway & subnet from the LAN. Copy the gateway & subnet and

Setup the network details. ( [Setup]  $\rightarrow$  [System]  $\rightarrow$  [Network] )

Enter the IP Address specifically assigned for the MDR on your network. This can be achieved using the Arrow buttons. (NOTE: IP Address is

Enter the Mask Address assigned to your network. This can be achieved

Format ]). (Default user: 00000. Default password: 888888888)

## Output Bridal DB25 (Video/AudioOut/RS232/Inertia Sensor/Control Panel)

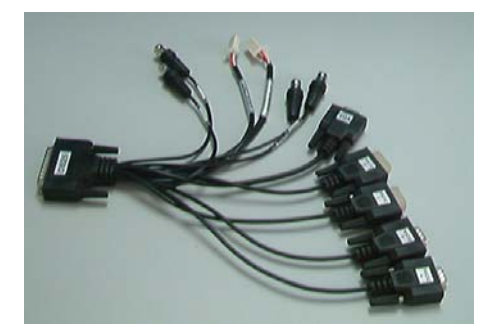

| Label  | Description                                          |
|--------|------------------------------------------------------|
| V1     | 4CH Operation Interface                              |
|        | 8CH Logo                                             |
| V2     | 4CH Live view output                                 |
|        | 8CH Operation Interface /Live view                   |
| AL/ AR | Left/ Right Audio output                             |
| VGA    | VGA output for controlling MDR. IR handheld is fully |
|        | functional when connected to VGA output              |
| RS232A | For Inertia Sensor connecting                        |
| RS232B | Steering and device data output (hyperlink)          |
| RS232C | PTZ / ID card reader                                 |
| RS232D | Reserve for future use                               |
| 4 Pins | Connector for control panel connecting               |
| 2 Pins | Connector for power to Inertia sensor                |

-5-

## **Service and Warranty**

Thank you for buying our product. As a valued customer, you now have access to :

- 1. Prompt technical support if you confront any difficulties using our products
- 2. Information, tips and software upgrades
- 3. Our warranty

To realize all the above benefits, please complete and provide some information to your distributor by email as product registration process.

For your records

| Model number:    |  |
|------------------|--|
| Serial Number:   |  |
| Where Purchased: |  |
| Date Purchased:  |  |
|                  |  |

Distributor information

- using the Arrow buttonsEnter the Gateway Address assigned to your network. This can be achieved using the Arrow buttons.
- 7. Exit the Menu by pressing the **[**Exit **]** and Reboot the MDR by powering it down and back up.

## CF Card backup recorder

assigned by router)

Recording

Schedule)

Network Settings Connected through a Router

enter this information into the DVR

Enter the menu screen by pressing the **[**Setup **]**.

1.

2.

1.

2.

3. 4.

5.

- 1. Place a Compact Flash Card into the Compact Flash Reader/Writer located next to the Hard Drive Bay on the MDR.
- 2. Playback (full screen) the video that you want to archive.
- 3. When finished the DVR will notify you with a successful message button.
- 4. Eject the Compact Flash Card from the Reader/Writer.